第3章

# 数值计算

# 3.1 基本运算

## 3.1.1 基本运算的条件

加减运算是对矩阵、向量、数都可进行的基本运算;矩阵的乘法需要左边矩阵的列数 与右边矩阵的行数必须相等。违反这一条件,MATLAB会显示红色的出错信息:

Error using \* Incorrect dimensions for matrix multiplication.

单击出错信息中的"\*",就可以看到详细说明。

行向量乘以列向量(两者长度相同)等于一个数,等价于两个对应的行(列)向量的内积,这样做不用调用求内积的内置函数。而列向量乘以行向量等于一个矩阵。

两个数可以有"除"与"除以"的运算;矩阵的这两种运算是不可行的。当一个矩阵可 逆的时候,乘以它的逆阵,就相当于"除以"这个矩阵。

因为矩阵是 MATLAB 的基本数据单位, MATLAB 把一个矩阵与一个数的加减定 义为这个矩阵的每个元素加上或减去这个数,得到一个同样大小的矩阵。如果正希望这 样的结果, 那么只要在这个矩阵与这个数之间添上"+"号或"-"号即可, 而不必像其他一 些语言一样, 要用循环语句编一段程序来实现。

MATLAB 还对两个同样大小的矩阵定义了"点乘"与"点除"的运算:两者对应每个元素 相乘或相除。这对科学计算十分方便,省去了另编程序的麻烦。对一个方阵,MATLAB 还定 义了"点乘方"的运算:结果是矩阵的每个元素的乘方所得到的矩阵。这与 MATLAB 所有的 内置函数一样,代入一个矩阵实参,它就对此矩阵的每个元素进行同一种运算。

#### 3.1.2 算术运算(符)

MATLAB中的算术运算符如表 3.1 所示。

| 运算符                                      | 输入指令                                          | 输出结果                                                                                           |
|------------------------------------------|-----------------------------------------------|------------------------------------------------------------------------------------------------|
| "+"或"-"(加上或减去)                           | >> a=1+2, b=4 -5                              | a=3, b=-1                                                                                      |
| " * "(乘以)                                | >> c=8 * 2, d=(4+2i) * (3-5i)<br>% i 是虛数单位√-1 | c= 16<br>d= 22-14i                                                                             |
| "/"(forward slash: divided<br>by,除以或被…除) | >> u=[8,6, 4; 3,2,1]/2                        | $u = \frac{4.000}{1.500}  \begin{array}{r} 3.000 & 3.000 \\ 1.500 & 1.000 & 0.500 \end{array}$ |

表 3.1 算术运算符

25

续表

| 运算符                                           | 输入指令                                                      | 输出结果                                                                              |
|-----------------------------------------------|-----------------------------------------------------------|-----------------------------------------------------------------------------------|
| "\"(backslash: divided<br>into,除)             | >> v= 2\[8,6,4;3,2,1]<br>% 而[8,6;3,2]\2 出错! 因为分母不能<br>是矩阵 | $v = \begin{array}{c} 4.000 & 3.000 & 3.000 \\ 1.500 & 1.000 & 0.500 \end{array}$ |
| "^"(to the power of,乘<br>方),只适用于方阵,包括<br>一个数字 | >> x=2^3<br>y=[2, 1-3i; 4-2i, -1-6i]^(1/2)                | x=8   y=                                                                          |

(1)矩阵(向量)的加减是对应元素相加减,只要尺寸相同即可。

(2)两个矩阵的相乘,并不定义为对应元素相乘,而是左边矩阵的各行向量与右边矩阵的各列向量的内积。所以,两个矩阵能相乘的条件是左边矩阵的列数(即行向量的维数)与右边矩阵的行数(即列向量的维数)必须相等。使用运算符"\*"时,必须小心。

(3) 向后(反)斜线运算符"\"用在两个数字之间,"a\b"是"*a* 除*b*",等价于"*a* 的逆 (或倒数)乘以*b*",即 a\b=a<sup>^</sup>(-1) \* b。这与线性方程组 *Ax* = *b* 的解 *x* = *A*<sup>-1</sup>*b*(*A*<sup>-1</sup>左 乘以*b*)在形式上是一样的,因此可以用来解线性方程组: MATLAB 的指令为"x=A\ b"。同样,可以用内置函数 mldivide,指令为"x= mldivide(A,b)"。

注意,今后为了输出结果少占空间,有时用输入向量、矩阵的格式来输出向量或矩阵。 例如,X2 =  $\begin{bmatrix} -1; 3 \end{bmatrix}$ 的分量之间用分号,表示列向量;若用逗号,则为行向量。 例如:

| 输入指令                                     | 输出结果                   |  |  |  |
|------------------------------------------|------------------------|--|--|--|
| >>A=[2,-1;3,-2]; b=[-5;-9];              | X1 = [-1.0000; 3.0000] |  |  |  |
| X1=A\b, X2=inv(A) * b, X3= mldivide(A,b) | X2 = [-1; 3]           |  |  |  |
| % inv(A) 是 A 的逆矩阵;X1 与 X3 显示小数           | X3 = [-1.0000; 3.0000] |  |  |  |

注意,作为数字相除,"a\b"是"a 的逆乘以b"与"b/a"是"b 乘以 a 的逆"是一样的,因为数字乘法可换,但矩阵乘法(一般)不可换。而且,矩阵不能作分母。所以如果输入"x=b/A",就会出错。

(4) 类似地,向前斜线运算符"/",也可以用在两个矩阵(向量)之间。"B/A"等价于 "B\*inv(A)",都是 B 左乘以A 的逆,A 必须是可逆方阵,B 的列数必须等于A 的阶数。 同样,可以用内置函数 mrdivide,指令为"x=mrdivide(B,A)"。

| 输入指令                              | 输出结果                        |
|-----------------------------------|-----------------------------|
| >> A=[2,-1;3,-2]; B=[-5,-9]; % 同上 |                             |
| x1=B/A,                           | x1 = -37.0000 23.0000       |
| x2=B * inv(A),                    | $x^2 = -37.0000$ 23.0000    |
| x3= mrdivide(B,A),                | x3 = -37.0000 23.0000       |
| x4= mrdivide(A,B)                 | x4 = [-0.0094; 0.0283] %列向量 |
| x5=A * pinv(B)                    | x5 = x4                     |

注意,计算 x4 的 *B* 是个行向量,不存在逆阵,这里实际上用了 *B* 的"广义逆"(详见第 8 章)。这个指令等价于计算 x5 的指令,其中,pinv 是用来求广义逆的内置函数。

(5) 乘方运算符"C^n",矩阵 C 只能是方阵。

- 当 *n* 是正整数时,表示 *n* 个 *C* 连乘。
- 当 n 是负整数时,矩阵 C 只能是可逆方阵,表示 n 个 C 的逆连乘。
- "C^(-1)"等价于"inv(C)",即C的逆阵。
- 当 n=0 时,无论矩阵 C 是否是可逆方阵,结果都是单位阵 L。

例如:

| 输入指令                                                               | 输 出 结 果                                                                                                    |
|--------------------------------------------------------------------|----------------------------------------------------------------------------------------------------|
| >> C=[2,5;1,3],<br>Y1=inv(C),<br>Y2=C^(-1)                         | $Y1 = \begin{bmatrix} 3 & -5; & -1 & 2 \end{bmatrix}$<br>$Y2 = \begin{bmatrix} 3 & -5; & -1 & 2 \end{bmatrix}$ |
| B1=C^(-2),<br>B2=Y1^2                                              | B1 = [ 14.0000, -25.0000; -5.0000, 9.0000]<br>B2 = [ 14, -25 ; -5 9]                                           |
| >> D=[2,1;4,2]; detD=det(D), E= D^0<br>% 内置函数 det 是求方阵的行列式,见 3.2 节 | detD = 0,  E= eye(2)                                                                                           |

## 3.1.3 点乘、点乘方与点除运算

### 1. 点运算的定义与运算符

MATLAB还设置了计算两个矩阵,包括两个向量的对应元素相乘或相除,或者一个矩阵(向量)的每个元素的乘方的运算符:在"\*""/""\""^"的前面加上点"."(dot),成为 ".\*""./"".\"".^"。参加运算的两个矩阵(向量)必须有同样的尺寸。

例如:

| 输入指令                | 输出结果                                         |
|---------------------|----------------------------------------------|
| >> $x=[-1,5,3-4i];$ |                                              |
| y=[-2,-4,1+2i];     | %以下删去了4位或最后2、3位全0的小数及0i                      |
| u=x. * y,           | u = 220. 11. + 2. i; $v = 0.5$ -1.25 -1 2. i |
| v=x./y,             | w = 1. 25724. i; $t = 2$ 0.8 -0.2 + 0.4i     |
| $w=x.^2$ , $t=x.y$  |                                              |

## 2. 运算的先后次序

MATLAB 的运算次序与数学规定的一样,即

- 有括号的先做括号内的运算,有多层括号(全用小括号)的,先做最里层的。
- 然后是先做(点)乘方,再做(点)乘除,最后做加减。点乘除与乘除出现在同一项时,按先后次序运算,不能用结合律,见下面 B2 和 B2b 的区别。

| 输入指令                                                                | 输出结果                                                                       |
|---------------------------------------------------------------------|----------------------------------------------------------------------------|
| >> $C=[2,5;1,3];$ $D=[2,1;4,2];$<br>B=C * D^0./D + ((C-D). * C).^2, | $B = 1.0000  405.0000 \\ 9.2500  10.5000$                                  |
| %以下运算用于检测运算符的优先级别。                                                  | $B1 = \begin{bmatrix} 1, & 0; & 0 & 1 \end{bmatrix}$                       |
| B1=D^0, B2=C*B1./D,                                                 | $B2 = \begin{bmatrix} 1.0000, & 5.0000; & 0.2500, & 1.5000 \end{bmatrix}$  |
| B2b=C*(B1./D), %注意 B2 与 B2b 的区别                                     | $B2b = \begin{bmatrix} 1.0000, & 2.5000; & 0.5000, & 1.5000 \end{bmatrix}$ |
| B3=C-D,                                                             | $B3 = \begin{bmatrix} 0 & 4; & -3 & 1 \end{bmatrix}$                       |
| B4=B3. * C,                                                         | $B4 = \begin{bmatrix} 0 & 20; & -3 & 3 \end{bmatrix}$                      |
| B5=B4.^2,                                                           | $B5 = \begin{bmatrix} 0 & 400; & 9 & 9 \end{bmatrix}$                      |
| B6=B2+B5                                                            | B6 = B                                                                     |

### 3.1.4 数值的字符表达和分数表达

一个变量一般用数值表达,但也可以用字符表达或分数表达。例如,可以把圆周率  $\pi$ 转换为最接近的分数: "R=rats(pi)""format long; R"或分数表达"format rat; R"。

rats的"单数"rat 是把小数转换为连分数。rats 与 rat 只是用来显示所转换成的分数或连分数的,不能用来参加运算。例如,rats(pi)+1 会出错。但是,"format rat; pi+1"能得到正确结果。

例如:

| 输入指令                              | 输出结果            |  |  |  |  |
|-----------------------------------|-----------------|--|--|--|--|
| >> R=rats(pi), % 字符表达(π表达为祖冲之的密率) | R = ' 355/113 ' |  |  |  |  |
| format long; R, %字符表达             | R = ' 355/113 ' |  |  |  |  |
| format rat; R1=pi+1 %分数表达         | R1= 468/113     |  |  |  |  |

# 3.2 矩阵的一元运算

矩阵的一元运算有矩阵的转置、求逆、数乘与矩阵的行列式。

#### 3.2.1 矩阵的转置

矩阵的转置运算用符号""实现,即A的转置矩阵A<sup>T</sup>。在代码中是"A"。注意,这个 ""必须是在 MATLAB 的指令窗口或"编辑"(Editor)窗口中,而且是英文环境下打印出 来的。它不同于 Word 在英文环境下输入的"'"。

| 输入指令                                          |     |    | 输  | 出结! | 果  |  |
|-----------------------------------------------|-----|----|----|-----|----|--|
| >> A=[11,12,13,14; 21,22,23,24; 31,32,33,34], | A = | 11 | 12 | 13  | 14 |  |
|                                               |     | 21 | 22 | 23  | 24 |  |
|                                               |     | 31 | 32 | 33  | 34 |  |

续表

| 输入指令 |     |    | 输出 | 计结 果 |
|------|-----|----|----|------|
| B=A' | В = | 11 | 21 | 31   |
|      |     | 12 | 22 | 32   |
|      |     | 13 | 23 | 33   |
|      |     | 14 | 24 | 34   |

这样,一个列向量可用一个行向量(它显示出来所占的空间小得多)的转置来实现。

本书以斜黑体小写字母表示列向量。线性代数书中不少把线性方程组表示为 Ax = b, 其中的 x 是未知量形成的列向量, 而 b 则是右端项常数形成的列向量。所以本书的表示 法与此一致。

列向量的分量表达式,为少占空间,也写成行向量加转置。例如, $x = (1,2,3,4,5)^{T}$ 。 赋值语句可以写为"x = [1, 2, 3, 4, 5]"(最后是一撇"")或"x = [1; 2; 3; 4; 5]"(分量之间用分号隔开)。

若 C 是复矩阵,则运算符""是共轭转置,即转置以后,再对每个元素取共轭复数。例如:

| 输入指令                                                | 输出结果                                                                                                    |
|-----------------------------------------------------|----------------------------------------------------------------------------------------------------|
| >> C=[1+i, -2, i; 3, -i, $-1-2 \times i$ ],<br>D=C' | C = 1+i -2+0i 0+i<br>3+0i 0-i -1-2i<br>D = 1.0000 -1.0000i 3.0000 + 0.0000i<br>-2.0000 + 0.0000i 0.0000 + 1.0000i<br>0.0000 -1.0000i -1.0000i + 2.0000i |

#### 3.2.2 数乘矩阵

数 r 乘矩阵 A, 直接用"r \* A"或用点乘"r. \* A"来实现。

### 3.2.3 方阵的行列式

方阵 A 的行列式,用内置函数 det: "det(A)"。 例如:

| 输入指令                                            | 输出结果   |
|-------------------------------------------------|--------|
| >> M=[2, -1, 3; -1, 0, 4; -2, 1, 5]; $r=det(M)$ | r = -8 |

## 3.2.4 方阵的逆

当方阵M的行列式非零时,它的逆矩阵存在,用指令"N=inv(M)"求逆矩阵N,逆矩阵元素用小数表示。指令"rats(N)"或"format rat; N"可把N的每个元素都转换为分数。

例如:

| 输入指令                                             | 输出结果                                                                                                    |  |  |  |
|--------------------------------------------------|----------------------------------------------------------------------------------------------------|--|--|--|
| >> M=[2, -1, 3; -1, 0, 4; -2, 1, 5];<br>N=inv(M) | N = 0.5000 -1.0000 0.5000<br>0.3750 -2.0000 1.3750<br>0.1250 0 0.1250                                                                 |  |  |  |
| N1=rats(N)<br>format rat; N                      | N1 = 3×42 char 数组<br>' $1/2$ -1 $1/2$ '<br>' $3/8$ -2 $11/8$ '<br>' $1/8$ 0 $1/8$ '<br>N = $1/2$ -1 $1/2$<br>3/8 -2 $11/81/8$ 0 $1/8$ |  |  |  |

## 3.2.5 与矩阵相关的其他数值

## 1. 矩阵的尺寸

内置函数 size(A) 或 [r,c] = size(A) 返回一个行向量,其元素是矩阵A 的行数r 与列数 c。length (A)返回A 的行数与列数中的最大值,等价于 max(size(A))。对于向量,长度仅仅是元素数量。空矩阵的行数、列数与长度为零。

例如:

| 输入指令                                     | 输出结果         |
|------------------------------------------|--------------|
| >> M=[2, -1, 3; -2, 1, 5]; % ";"结尾的指令不显示 |              |
| L1=size(M),                              | L1 = 2 3;    |
| L2 = length(M), L3 = max(size(M)),       | L2 = L3 = 3  |
| [r,c] = size(M)                          | r = 2; c = 3 |

## 2. 矩阵的秩

用内置函数 rank()来获得。

例如:

| 输入指令                                          |     | 输出结果 |
|-----------------------------------------------|-----|------|
| >> M=[11,12,13,14; 21,22,23,24; 31,32,33,34]; |     |      |
| L= rank (M),                                  | L = | 2    |

这是因为A的任何两行(列)不成比例,但它们的差是成比例的向量:相邻两列的差都等于[1;1;1],而相邻两行的差都等于[10,10,10,10]。

### 3. 矩阵各(行或列)元素的和

用内置函数 sum()来获得。

(1) 矩阵 A 各列元素的和: sum(A) 或 sum(A,1),输出一个行向量。

(2)矩阵A各行元素的和:sum(A,2),输出一个列向量。

(3) 矩阵 A 各元素的和: sum(sum(A)),输出一个数。 例如:

| 输入指令                      | 输出结果               |
|---------------------------|--------------------|
| >> A=[1, 2, 3; -2, 1, 2]; |                    |
| R1sum= sum(A),            | R1sum = -1  3  5   |
| R2sum = (sum(A, 1)),      | R2sum = -1  3  5   |
| Csum=sum(A,2),            | Csum = [6; 1] %列向量 |
| Asum=sum(sum(A))          | Asum = 7           |

#### 4. 矩阵的最大值

(1) Y=max(A):矩阵A各列元素的最大值,输出行向量Y。

(2) [Y, I]=max(A): 行向量 Y 同(1), 行向量 L 是取得同列中最大值的(第1个)元素的行下标。

例如:

| 输入指令                               | 输出结果 |   | 〕出 结 果 |   |
|------------------------------------|------|---|--------|---|
| >> A=[1, 2, 3; -2, 5, 2; 3, 5, 3]; | Y =  | 3 | 5      | 3 |
| Y=max(A),                          | Y =  | 3 | 5      | 3 |
| [Y,I] = max(A)                     | I =  | 3 | 2      | 1 |

(3) C=max(A, B): 矩阵 C 的每个元素是对应的A 与 B 元素中的最大值。特别地,max(A, a) = max(A, a \* ones(size(A))): a 是常数, a \* ones(size(A)) 就是一个与A 同样尺寸,每个元素全是 a 的矩阵。

(4) max(A, [], DEM): "[]"是英文状态下的方括号,其中没有内容,表示"空"。 DIM=1时,求各列元素的最大者,与 max(A)相同;DIM=2时,求各行元素的最大者。 例如:

| 输入指令                                                                                                    | 输 出 结 果                                                 |
|----------------------------------------------------------------------------------------------------|---------------------------------------------------------|
| >> A=[1, 2, 3; -2, 5, 2; 3, 5, 3];<br>B=[-2, 0, 3; 1, 2, 3; 4, 5, 6];<br>C=max(A,B),<br>M1=max(A, 2),<br>M2=max(A, 2 * ones(size(A)))<br>% M2= M1,M2 输出省略 | C = 1 2 3  1 5 3  4 5 6  M1 = 2 2 3  2 5 2  3 5 3       |
| [Yc,Ic]=max(A,[],1), %与max(A)等价<br>%Yc,Ic两个行向量<br>[Yr,Ir]=max(A,[],2)<br>%Yr,Ir两个列向量                                                                      | Yc = 3 	 5 	 3Ic = 3 	 2 	 1Yr = [3; 5; 5]Ir = [3; 2; 2 |

#### 5. 矩阵的最小值

所有这方面的指令与求矩阵的最大值的指令类似。只要把内置函数 max() 改为

第∃章 数值计算

min(),即把求最大值改为求最小值。

例如:

| 输入指令                               | 输出结果                          |  |
|------------------------------------|-------------------------------|--|
| >> A=[1, 2, 3; -2, 5, 2; 3, 5, 3]; | X1 = -2  0  3                 |  |
| B=[-2, 0, 3; 1, 2, 3; 4, 5, 6];    | -2 2 2                        |  |
| X1=min(A,B),                       | 3 5 3                         |  |
| X2=min(A, 2),                      | X2 = 1  2  2                  |  |
| [Z,J] = min(A, [],2)               | -2 2 2                        |  |
| %Z,J两个列向量                          | 2 2 2                         |  |
|                                    | Z = [1; -2; 3], J = [1; 1; 1] |  |

# 3.3 向量的内积与外积

### 3.3.1 向量的内积

向量的**内积**(inner product)又称点积(dot product),是数量积。两个尺寸一样的行 向量 *a* 与 *b* 的内积用 dot(a,b) 或 a \* b' 或 b \* a' 或 sum(a. \* b) 或 sum(b. \* a) 来得到。 内置函数 sum() 的参数若为向量,是求各分量的和。

例如:

| 输入指令                                       | 输 出 结 果            |
|--------------------------------------------|--------------------|
| >> a=[1,0,-2]; b=[-3,2,4];                 |                    |
| d1 = dot(a,b),  d2 = a * b',  d3 = b * a', | d1 = d2 = -11      |
| d4 = sum(a. * b),  d5 = sum(b. * a),       | d3 = d4 = d5 = -11 |
| $D1=a' \star b,$                           | D1 = -3  2  4      |
| $D2=b' \star a$                            | 0 0 0              |
|                                            | 6 -4 -8            |
| % D2=D1 的转置                                | (D2 = D1')         |

其中,D1 与 D2 都是列向量(左)乘以行向量。线性代数基础好的可以自行证明:一个方阵的秩为1的充要条件是它等于一个(非0)列向量乘以一个(非0)行向量。两个尺寸一样的列向量 *a* 与 *b* 的内积也可用 dot(a,b)或用类似于上面的其他方法得到,见习题 X3.10。

3.3.2 向量的外积

向量的**外积**(cross product),也称叉积或向量积。两个3维行(列)向量 *a* 与 *b* 的外 积用 cross(a,b) 来得到,向量的外积仍是一个向量。

| 输入指令                       | 输出结果 |   |   |   |  |  |
|----------------------------|------|---|---|---|--|--|
| >> a=[1,0,-2]; b=[-3,2,4]; | c =  | 4 | 2 | 2 |  |  |
| c= <b>cross</b> (a,b)      |      |   |   |   |  |  |

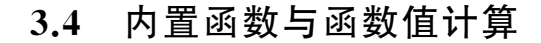

**内置函数**(Built-in Functions)是 MATLAB 已经编制好的函数(子程序),前面已经 调用了一些内置函数,例如 size、length、det、dot、cross、exp 等。MATLAB 内置了绝大多 数常用的数学函数与平面(二维)、立体(三维)的作图函数。要知道有关的函数名及其功 能,以及如何使用该函数就需要用到两个非常有用的指令。

绝大多数内置函数的参数都是矩阵(包括向量与数)。在计算函数值的时候,对矩阵 的每个元素进行计算。

#### 3.4.1 两个重要搜索指令

1. lookfor  $+(-\uparrow)$ 关键词

当不知道函数名时,要用"lookfor关键词"去搜索。例如,想寻找计算与对数 (logarithm)有关的函数,就可以用指令"lookfor logarithm"去搜索。

| 输入指令                                                     |                             | >> lookfor logarithm  |  |  |
|----------------------------------------------------------|-----------------------------|-----------------------|--|--|
| 输出结果(列出了部分函数)                                            |                             |                       |  |  |
| log                                                      | Natural logarithm.          |                       |  |  |
| log10                                                    | Common (base 10) logarithm  |                       |  |  |
| log2 Base 2 logarithm and dissect floating point number. |                             |                       |  |  |
| log                                                      | Symbolic matrix element-wis | e natural logarithm.  |  |  |
| log10                                                    | Symbolic matrix element- w  | ise common logarithm. |  |  |
| log2                                                     | Symbolic matrix element-wis | e base-2 logarithm.   |  |  |

若要找指数(exponential)函数,使用指令"lookfor exponential"。当然也可以用关键词的一部分,如"exp"去搜索,但会得到很多额外与指数函数无关,但与"exp"有关的结果,例如与"expression"或"exponent"有关的结果。

#### 2. help+函数名

知道函数名时,要用"help 函数名"去搜索。

从上面搜索结果的说明中,我们知道如果要计算的是自然对数函数值,就用指令 "help log",得到下面的结果。

| 输入指令        | 输出结果                                                                                                    |
|-------------|----------------------------------------------------------------------------------------------------|
| >> help log | log - 自然对数<br>此 MATLAB 函数 返回数组 X 中每个元素的自然对数 ln(x)。<br>Y = log(X)<br>另请参阅 exp, log10, log1p, log2, loglog, logm, reallog, semilogx, semilogy<br>log 的文档<br>名为 log 的其他函数 |

要得到更详细的说明与使用例子,单击带有下画线的字符"log 的文档"。从上面可 以看到,指令"help log"还显示了与自然对数有联系的其他函数。例如,常用对数 log10 (log<sub>10</sub>),以 2 为底的对数 log2 (log<sub>2</sub>),指数函数 exp 以及名为 log 的其他函数等。单击带 有下画线的字符可以找到与自然对数有联系的其他函数。

关于如何使用"help",可用"help help"来查询。

## 3. 常用的内置初等函数

用指令"help elfun"(elementary function)可找到 MATLAB 中内置的初等函数表。 单击表上的函数名,相当于用指令"help 函数名"。

(1) **绝对值函数**:  $|\mathbf{x}|$  →  $abs(\mathbf{x}) \circ x$  为复数时,等于 x 的模长。 例如:

| 输入指令                          | 输出结果       |   |   |  |  |
|-------------------------------|------------|---|---|--|--|
| >> x=[-2, 0, 3, 3+4i]; abs(x) | ans = 2  0 | 3 | 5 |  |  |

对于两个矩阵是否相等,当矩阵规模较小时,可以显示出来用眼睛检查。但矩阵规模 较大时,由于数值计算中不同方法的数值误差,在理论上应该相等的两个矩阵,实际上会 有差别,这时可以联合使用 abs 与 sum 来检查这一差别是否在容许范围之内。

例如:

| 输入指令                                            | 输出结果  |
|-------------------------------------------------|-------|
| >>a=[1,0,-2]; b=[-3,2,4]; D1=a' * b; D2=b' * a; | DIF = |
| DIF=sum(sum(abs(D1-D2')))                       | 0     |

(2) 幂函数:  $x^a \rightarrow x^a$ ;  $\sqrt{x} \rightarrow sqrt(x)$  或  $x^{(1/2)}$ 。这里, x 可以是复数。 例如:

| 输入指令                                      | 输出结果(以下删去了小数点后面的所有 0 及 0 i) |
|-------------------------------------------|-----------------------------|
| >> $x=[-4, 4, 3+4i];$                     |                             |
| $x_{2}=x_{.}^{2}$ , $x_{3}=x_{.} * x_{.}$ | $x^2 = xs = 16.$ 167. +24i  |
| $xh=x.^{(1/2)}, xq=sqrt(x)$               | xh = xq = 0+2i 2. 2+1i      |

(3) 三角函数:函数名后+"d",即参数 x 的单位用度的标以 \*,否则用弧度。 正弦 sin(x), \* sind(x);余弦 cos(x), \* cosd(x)。
正切 tan(x), \* tand(x);余切 cot(x), \* cotd(x)。
正割 sec(x), \* secd(x);余割 csc(x), \* cscd(x)。
例如:

| 输入指令                        | 输出结果      |         |        |  |
|-----------------------------|-----------|---------|--------|--|
| >> S1=sin([pi/2,-pi/4,pi]), | S1=1.0000 | -0.7071 | 0.0000 |  |
| S2= sind([90,-45,180]),     | S2=1.0000 | -0.7071 | 0      |  |

续表

| 输入指令           | 输出结果             |
|----------------|------------------|
| T = tan(pi/4), | T = 1.0000       |
| C=csc(pi)      | C = 8.1656e + 15 |

(4) **反三角函数**: 其函数名是在对应的三角函数名前加字母 a,标以 \* 的表示输出量 的单位为度,否则为弧度。

反正弦 asin(x), \* asind(x);反余弦 acos(x), \* acosd(x)。

反正切 atan(x), \* atand(x);反余切 acot(x), \* acotd(x)。

反正割 asec(x), \* asecd(x);反余割 acsc(x), \* acscd(x)。

例如:

| 输入指令                            | 输 出 结 果                 |
|---------------------------------|-------------------------|
| >> As=asin([1, -sqrt(2)/2, 0]), | As= 1.5708 -0.7854 0    |
| Asd= asind([1, -sqrt(2)/2, 0])  | Asd= 90.0000 -45.0000 0 |

# (5) 指数函数: $e^x \rightarrow \exp(x)$ ; $a^x = e^{x \ln a} \rightarrow \exp(x * \log(a))$ .

例如:

| 输入指令                                                                           | 输出结果                                                    |
|--------------------------------------------------------------------------------|---------------------------------------------------------|
| >> $Ex=exp([log(2), 1, -1]),$<br>a=2; x= 3; $ax=exp(x * log(a)),$<br>$ax1=a^x$ | $Ex = 2.0000 	 2.7183 	 0.3679 \\ax = 8.0000 \\ax1 = 8$ |

(6) 对数函数: 以 e 为底 →  $\log(x)$ ; 以 10 为底 →  $\log(10(x)$ ; 以 2 为底 →  $\log(2(x))$ 。 这里, x 可以是复数和负数。

例如:

| 输入指令                             | 输出结果                  |
|----------------------------------|-----------------------|
| >> L1=log(-1),                   | L1 = 0.0000 + 3.1416i |
| AL1= abs(log(-1)),               | AL1 = 3.1416          |
| L2 = log2(4), L10 = log10(0.01), | L2 = 2, L10 = -2      |
| LP = log(1+i)                    | LP = 0.3466 + 0.7854i |

## 3.4.2 取整的内置函数

不少计算机语言中的变量分为整型与实型。这样整除运算就可以运用通常的除法运 算符,只要 *a* 与 *b* 在程序一开始的说明语句中都说明为整型变量,得到的结果就是整数。 例如,8 整除以 3,得到 2。MATLAB 的变量不分整型与实型,要整除运算不能用通常的 除法运算符,但它有内置函数,可以实现同样的目的。它们的实参是矩阵(包括向量和 数),对每个元素取整;矩阵的元素可以是复数,此时它们把此元素的实部与虚部分别

### 取整。

(1) round(x): 四舍五入取整。

(2) floor(x):向下取整或向负无穷方向取整。等于数轴上左侧最接近 x 的整数。

(3) ceil(x): 向上取整或向正无穷方向取整。等于数轴上右侧最接近 x 的整数。

(4) fix(x): 截尾取整或向零取整。等于在数轴上朝原点方向最接近 x 的整数。 如表 3.2 所示是对向量 x 的值与以上 4 个取整函数的结果比较。

| x        | [-1.9, | -0.2, | 3.4, | 5.6, | 7.0, | 2.4+3.5i] |
|----------|--------|-------|------|------|------|-----------|
| round(x) | -2     | 0     | 3    | 6    | 7    | 2+4i      |
| floor(x) | -2     | -1    | 3    | 5    | 7    | 2+3i      |
| ceil(x)  | -1     | 0     | 4    | 6    | 7    | 3+4i      |
| fix(x)   | -1     | 0     | 3    | 5    | 7    | 2+3i      |

表 3.2 取整函数结果比较

内置函数的参数可以是数值,也可以是表达式,但涉及的变量必须先赋值。

**例 3.1** 已知年 y 与从元旦到某日的天数 c,求那一天是星期几。例如,2017 年的春节(1月 28日)是星期几? 其中,c=28。

解: 令 x = y - 1,先计算 s = x + [x/4] - [x/100] + [x/400] + c,其中,[z]为 z 取 整数部分;然后作带余除法  $s \div 7$ ,余几即为星期几(余数=0:星期日)。

作两个整数 s(被除数)与 t 的带余除法的正确方法是:先求出它的整数部分 n(上述 被除数 x,s>0,所以用向下取整 floor 或截尾取整 fix 均可)。再求出余数部分 <math>r=s-nt。输入指令串:

| 输出结果            |
|-----------------|
|                 |
| n=361, r=6, 星期六 |
|                 |

如果先用通常的除法求出 s /7 的带小数的值 z,再取它的整数部分 n 与小数部分(分数 6/7 的小数值)b,再作"b \* 7",用 fix 或 floor 转换为整数,必须十分小心。例如,把上面第 3 行的两个指令改为:

| 输入指令                                | 输 出 结 果                     |
|-------------------------------------|-----------------------------|
| >> $z=s/7$ , $n=fix(z)$ , $b=z-n$ , | z= 361.8571,n=361,b= 0.8571 |
| $d=b \times 7$ , $r1=fix(d)$        | d=6.0000, r1=5              |

实际上,6 的准确值是 6/7,它是循环小数,循环节是 857143。若在"format long"下运行,显示 d = 5.99999999999983。从而 r1 的结果会是 5。所以在用 fix 或 floor 取整前应先加一个 0.1,而在用 ceil 取整前应先减去一个 0.1,即

r1=fix(d+0.1), r2=floor(d+0.1), r3=ceil(d-0.1)

都会得到正确的结果 6。

此外,当 *s* 与 *t* 都是正数,而且仅要求余数时,可以用内置函数 rem(s,t) 或 mod(s,t)。 详情可用 help 来查询。

如果要的是 s 除以 7 所得余数,程序的最后一行可改为"r = rem(s,7)"或"r = mod(s,7)"都会得到正确答案 6。

# 3.5 随机数的产生

有各种类型的随机数,这里只介绍两种。其一为一致分布(uniformly distributed)的随机数,另一为正态分布(normally distributed)的随机数。其他类型的随机数可用指令 lookfor random 来获得详情。

3.5.1 一致分布的随机数

一致分布的随机数由内置函数 rand()产生。

1. 内置函数 rand(m,n)和 rand([m,n])

内置函数 rand(m,n)和 rand([m,n])都得到  $m \times n$  矩阵,其元素是单位区间 [0,1] 内一致分布的随机数。rand(n) 得到  $n \times n$  方阵,其元素是单位区间[0,1]内一致分布的 随机数。rand(1,1)与 rand()无参数的结果都得到一个在单位区间[0,1]内一致分布的 随机数。

例如:

| 输入指令                                     | 输 出 结 果                                                                        |  |  |
|------------------------------------------|--------------------------------------------------------------------------------|--|--|
| >> x=rand(1,10)<br>%在 [0,1] 内得到的 10 个随机数 | x=<br>0.0975 0.2785 0.5469 0.9575 0.9649<br>0.1576 0.9706 0.9572 0.4854 0.8003 |  |  |

与"hist(x)"配合会得到直方图。例如:

>>**x=rand(1,1000);** %不要忘了加分号! hist(x) %得到直方图如图 3.1 所示

如果把分量数增加到 10 万个,则直方图的所有矩形的顶端都差不多高。

2. 一致分布的随机数

要产生区间 [a,b] 内(10 个)一致分布的随机数(行向量),则应该用下列语句,其中 "\*"表示"乘以"的运算符:

r = a + (b-a) \* rand(1,10);

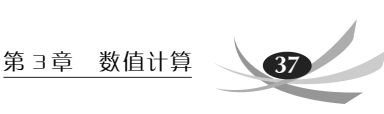

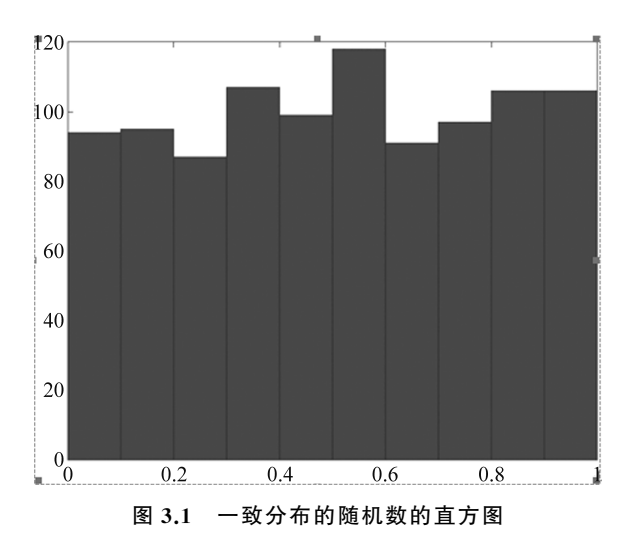

内置函数 rand 的其他调用方法用指令"help rand"查看详情。

## 3.5.2 正态分布的随机数

## 1. 内置函数 randn(m,n) 和 randn([m,n])

内置函数 randn(m,n) 或 randn([m,n]) 都得到  $m \times n$  矩阵,其元素是标准正态分布 的随机数。期望值为  $0(\mu=0)$ ,标准差为  $1(\sigma=1)$ 。正态分布函数的图形是一条钟形曲线,直方图的外包曲线接近钟形曲线。randn(n)得到  $n \times n$  方阵,其元素是标准正态分布 的随机数。

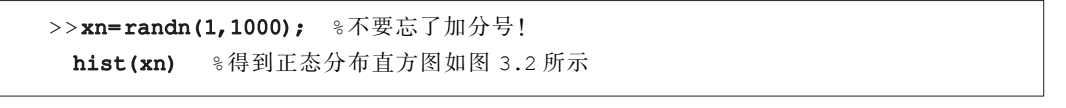

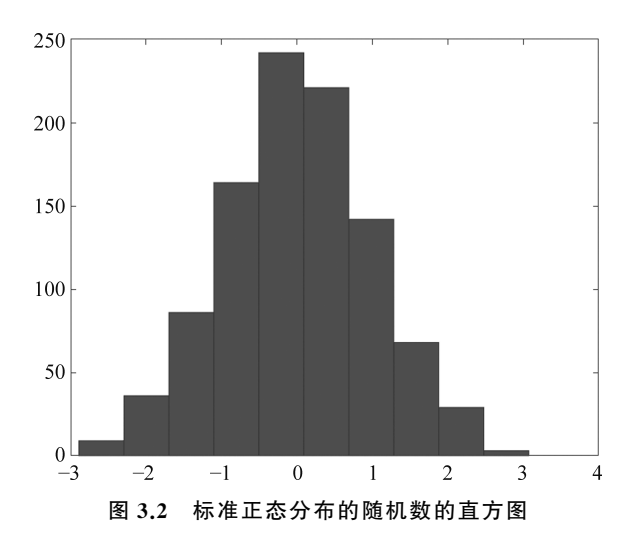

#### 2. 正态分布的随机数

要产生期望值为 $a(\mu = a)$ ,标准差为 $b(\sigma = b)$ 的(100个)正态分布的随机数(行向量)则应该用下列语句:

rn = a + b \* randn(1, 100);

# 3.6 创建和运行 M 文件

前面讲的都是直接在指令窗口中调用内置函数,更必须学会编制程序并保存为 MATLAB的文件(M文件)和运行它。

3.6.1 创建函数子程序文件

MATLAB有一些内置的 function(子)程序,例如 dot、sum、cross 等内置函数,可以 被其他的 function 程序或主程序调用。虽然 function 程序并不都包含函数,但一般还是 称它们为函数(子程序),以区别于主程序。存放的 M 文件称为"函数文件"。创建一个函 数文件的好处就在于我们可以用一个其他文件来调用它。在多个程序中,如果都有一组 仅变量名不同而功能一样的语句,或者在一个程序中反复出现一组(仅变量名不同而功能 一样的)语句,就可以把这组语句编成函数子程序,那些"变量"就成为名字相同的形式(输 入、输出)参数。然后被多个程序调用或被一个程序反复调用。

用">> help function"以及单击所显示的信息的最底下的"doc\_ function"可发现编制函数程序的方法如下。

(1) 函数头行: function [out1, out2, …] = funname(in1, in2, …)。注意:

- 函数子程序(头行)不能在指令窗口的提示符下输入。
- out1, out2, …是输出(output)形式变量(名)或形式参数,简称输出形参。只有一 个变量时,可省去方括号。例如,function y = funname(in1, in2, …)。
- funname 是我们取的函数名字,也是保存时计算机自动取的 M 文件名。
- in1, in2, … 是输入(input)形参。圆括号不能省去;即使没有输入变量,也要输入 空的圆括号。例如,function y = Qudr(),其中,Qudr 是函数名。

```
(2) 函数表达式。
```

把函数表达式,即因变量(输出变量)与自变量(输入变量)的关系式,写在执行语句中。 例 3.2 下面是一个自编的计算二次多项式值的 MATLAB 函数。

```
%求多项式 ax<sup>2</sup>+bx+c 的函数值,x 是自变量,y 是因变量。
%调用格式: y=Qudr(a,b,c,x);
function y=Qudr(a,b,c,x);
y=a*x*x+b*x+c;
return;
```

前面已经提到,"%"后面的是注释(comment)语句(输入"%"后,计算机自动会把 % 与此后的说明变成绿色),不执行任何计算。一个语句前加上"%",它就被"屏蔽"了,不再 被执行。初学者可以把前两行的说明复制到新建文件中。

#### 1. 新建一个文件

单击"主页"左上角"新建(脚本)"按钮,将在编辑器中新建一个名为"Untitled"的文件, 在"编辑器"最右处列出。图 3.3 显示了一个在已有 TRem.m 文件下新建一个文件的状态, 此时,"编辑器"里有两个文件,左边是原有打开的 TRem.m 文件,新建文件 Untitled 排在最 右面。如果原来没有已打开文件,那么 Untitled 将在"编辑器"最左处列出。如果连续单击 "新建(脚本)"按钮,将在"编辑器"右边依次列出"Untitled2""Untitled3"等。

| MATLAB R2020a                                                                                                    | a - academic use                                                                                                    |
|----------------------------------------------------------------------------------------------------|----------------------------------------------------------------------------------------------------|
| 主 绘 A <mark>编.</mark> .                                                                                              | . 发 视 🗸 亜マ 🚊 🚽 🔄 🎯 🖬 マ 🎇 マ 🔚 🤞 階 🛱 つ (ご 🗐 🕐 🔊 捜索文                                                                                                    |
|                                                                                                    | <ul> <li>□ 査找文件</li> <li>● 中</li> <li>描入 良 ケ 四</li> <li>「添 四</li> <li>「注释 % % 浴」</li> <li>「新点</li> <li>「「」 「」 「」 」</li> <li>「「」 」</li> <li>「「」 」</li> <li>「」 」</li> <li>「」 」</li></ul> |
| 日前又什天                                                                                                    | TRem.m × Untitled × +                                                                                                    |
| <ul> <li>➢ TRem.m</li> <li>➢ Test02.m</li> <li>➢ Test01.m</li> <li>➢ Test.m</li> <li>➢ Pomm</li> <li>详细信息</li> </ul> | 新建文件                                                                                                    |
| 工作区                                                                                                    |                                                                                                    |
| 名称- 値                                                                                                    | 命令行窗□<br><i>fx</i> ,>>                                                                                                    |

#### 图 3.3 新建一个文件

#### 2. 保存一个文件

"Untitled""Untitled2""Untitled3"等是系统给出的默认文件名,可以在保存时将文件名改成设计者指定的名字存放。如图 3.4 所示是将"Untitled"保存为"Qudr.m"文件。

如果保存成功,"编辑器-Untitled"下一行原来的"Untitled"会自动改为"Qudr.m"。

如果把例 3.2 的两行说明也输入到 Qudr.m 文件中(输入到 function 的前面或后面都可以),在命令窗口中输入"help Qudr"后,两行说明就会显示。

#### 3. 打开已存在的 M 文件

要打开(比如想修改)一个已存在的 M 文件时,可单击左上角的"打开"图标(图 3.5), 系统会在"最近使用的文件"中列出最近的文件,选择其中需要打开的文件即可。

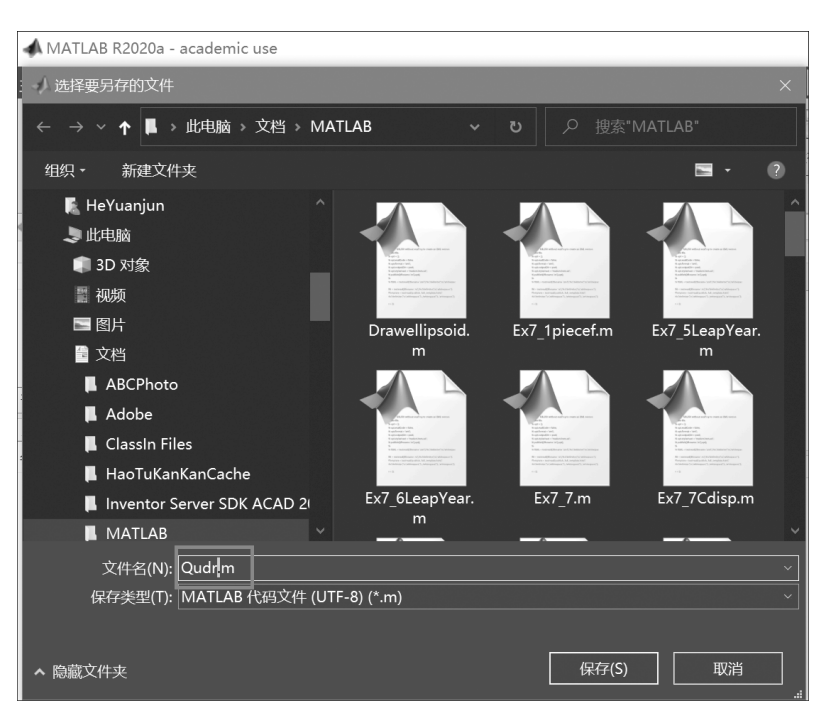

图 3.4 保存一个文件

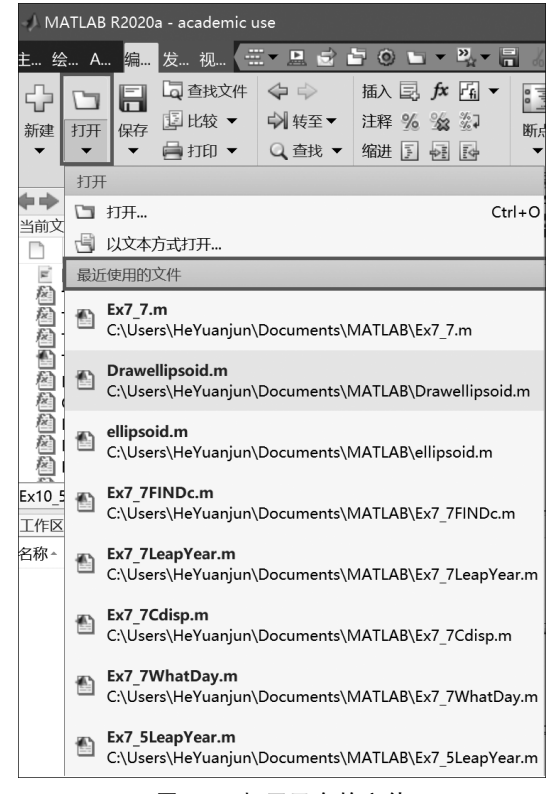

图 3.5 打开已有的文件

3.6.2 运行 M 文件

## 1. 运行函数子程序

有以下两种方法来运行函数子程序。

(1) 在命令行(指令)窗口中输入与前面"函数头行"相对应的指令。

[OUT1, OUT2, ...] = funname(IN1, IN2, ...)

其中,OUT1,OUT2,…是输出实参,可以与输出形参 out1,out2,…不同名,但要 ——对应;IN1,IN2,…是输入实参,可以与输入形参 in1,in2,…不同名,但也要——对 应。输入实参,可用赋值语句,也可以把数值直接写在 funname 后的圆括号中。

**例 3.3** 下面是一个简单的执行 Qudr.m 函数子程序的例子。注意大小写(Y 与 y) 是不同的变量。

| 输入指令                                                 | 输出结果 |  |  |  |
|------------------------------------------------------|------|--|--|--|
| >> $a=1$ ; $b=2$ ; $c=3$ ; $d=1$ ; $y=Qudr(a,b,c,d)$ | y=6  |  |  |  |
| >> Y= Qudr (1,2,3,1)                                 | Y=6  |  |  |  |

(2)也可以把上述两行指令串各自写成 M 文件(称为主程序)并分别取名为 Test.m 与 Test0.m,然后在指令窗口中输入主程序的名字(省去扩展名".m"),即可调用(运行) 函数子程序 Qudr.m。

例 3.4 下面列出了这两个主程序与调用指令以及输出结果。

| 输入指令     | 主程序文件                                  | 输出结果 |
|----------|----------------------------------------|------|
| >>Test   | a=1; b=2; c=3; d=1;<br>y=Qudr(a,b,c,d) | y=6  |
| >> Test0 | Y = Qudr(1,2,3,1)                      | Y=6  |

#### 2. 运行主程序

除了上面在指令窗口中输入主程序(其中可以没有调用函数子程序的语句)的名字来运行主程序,还可以在"运行界面"上来运行。

通过"打开"功能,找到想要运行的 M 文件(例如"Test.m"),将在"当前文件夹"中出现该文件(如果显示找不到该文件,则需要设置路径),用右键单击它,在弹出菜单中单击 "运行",就会在"命令行窗口"(数值运算)或弹出的 Figure 窗口(图形输出)中输出结果 (图 3.6)。

## 3.6.3 创建调用函数的 M 文件与输入数据

函数子程序 Qudr.m 被其他函数子程序或主程序调用时,其中的赋值语句要改为输 入语句。这样就不必在改变变量值的时候,去修改调用语句。下面介绍几种方法来输入

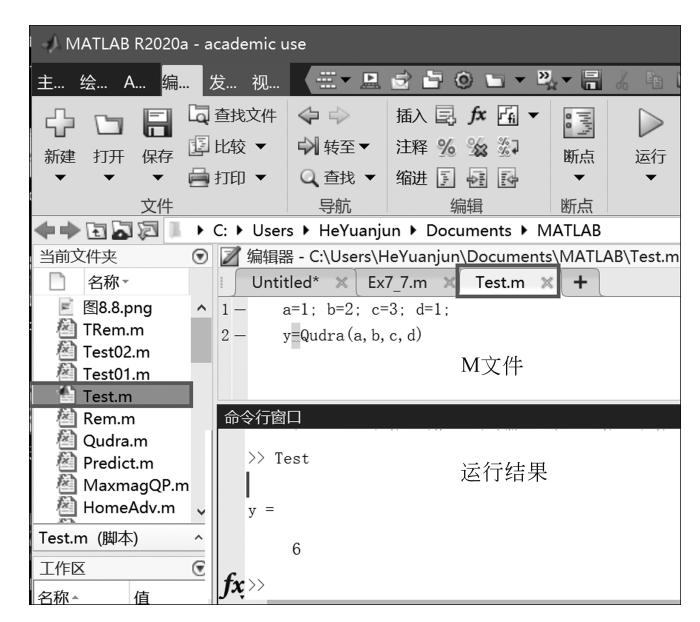

图 3.6 运行 M 文件及其结果

数据。

(1)应用内置函数 input('prompt')与键盘输入数据。

例 3.5 建立一个名为"Test1.m"用键盘输入数据的 M 文件:

```
%这是一个应用内置函数 input('prompt')与键盘输入数据
%并调用函数子程序 Qudr.m 的测试程序
a=input('a='); b=input('b='); c=input('c='); x=input('x=');
y = Qudr(a,b,c,x) %调用函数子程序 Qudr.m
```

写在单引号中的提示(prompt)字符串 'a=', 'b=', 'c=' 与 'x=' 会逐个显示在 指令窗口中,紧接着后面用键盘输入该变量的值,这个值赋给"="号前的变量。

以下是指令窗口中输入和输出的内容。在输入指令栏,"a=""b=""c=""d="是系统自己输出的,其他都是操作者输入的。最后在"输出结果"栏得到主程序 Test1 的最后 一行调用语句"y=Qudra(a,b,c,x)"(后面没有分号)后的结果。

| 输入指令     | 输出结果 |
|----------|------|
| >> Test1 |      |
| a=2      |      |
| b=-1     |      |
| c=3      | y =  |
| x=-2     | 13   |

(2) 向量输入法:把上面的4个数作为一个向量的元素。

例 3.6 以下的 Test2.m 文件中,只有一句输入语句,赋给向量 p。

```
%Name: Test2.m, 改为输入向量 p=[a,b,c,x]
%调用函数子程序 Qudr.m 的测试程序
p=input('p=[a,b,c,x]=');
y=Qudr(p(1), p(2), p(3), p(4));
```

这里向量 p 有 a,b,c 与 x 四个分量。在提示字符串后要输入"[2,-1,3,-2]"。必须用方括号表示向量,各分量之间用逗号或空格来分隔。此时,a = p(1) = 2,b = p(2) = -1,c = p(3) = 3,x = p(4) = -2。所以,实参是 p 的 4 个分量,用它们代入 4 个形参。指令窗口上显示的全过程为:

| 输出结果               |
|--------------------|
| b, c, x]="是指令窗口显示的 |
|                    |

(3) 用指令"load + 输入文件名"来输入数据。

**例 3.7** 打开"文本文件",新建一个名为"Test3Data.txt"(存为 txt)的输入文件,其中 与输入数据有关的第2行内容为"2,-1,3,-2"(或用空格分隔),而第1行是以"%"开 头的说明,写上是为了以后能知道这个文件的功能,输入指令不会读入,见图 3.7。

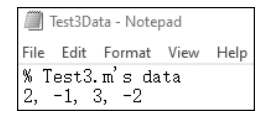

图 3.7 名为"Test3Data.txt"的数据文件

这 4 个数值是以输入文件名(去掉扩展名)为向量名(即 Test3Data)的 4 个分量。然后创建 M 文件 Test3.m(第 2 个语句最后无分号时才会自动输出 y 的值)。

| %Name:   | Test3.m,   | 用 loac   | d Test3Da | ata.txt  | 输入向量    | t Tes | t3Data    |      |
|----------|------------|----------|-----------|----------|---------|-------|-----------|------|
| %调用函数    | 数子程序 Quo   | ir.m 的测  | 则试程序      |          |         |       |           |      |
| load Tes | st3Data.tx | t        |           |          |         |       |           |      |
| y=Qudr(  | Test3Data  | (1), Tes | st3Data   | (2), Tes | st3Data | (3),  | Test3Data | (4)) |

注意,Test3Data.txt 与 Test3.m 要存放在同一个子目录(文件夹)中。运行时,在命 令窗口中输入">> Test3",马上得到答案:y=13。

用这种方法,在需要根据不同数据来计算函数值的时候,只要把有关的数据文件复制为 Test3Data.txt,然后运行 Test3.m。